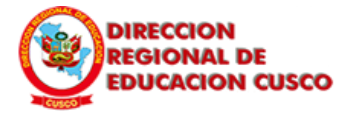

#### **DIRECCIÓN REGIONAL DE EDUCACIÓN CUSCO**

#### **INGRESO A LA PLATAFORMA DE MATRICULA 2020 DEL MINEDU**

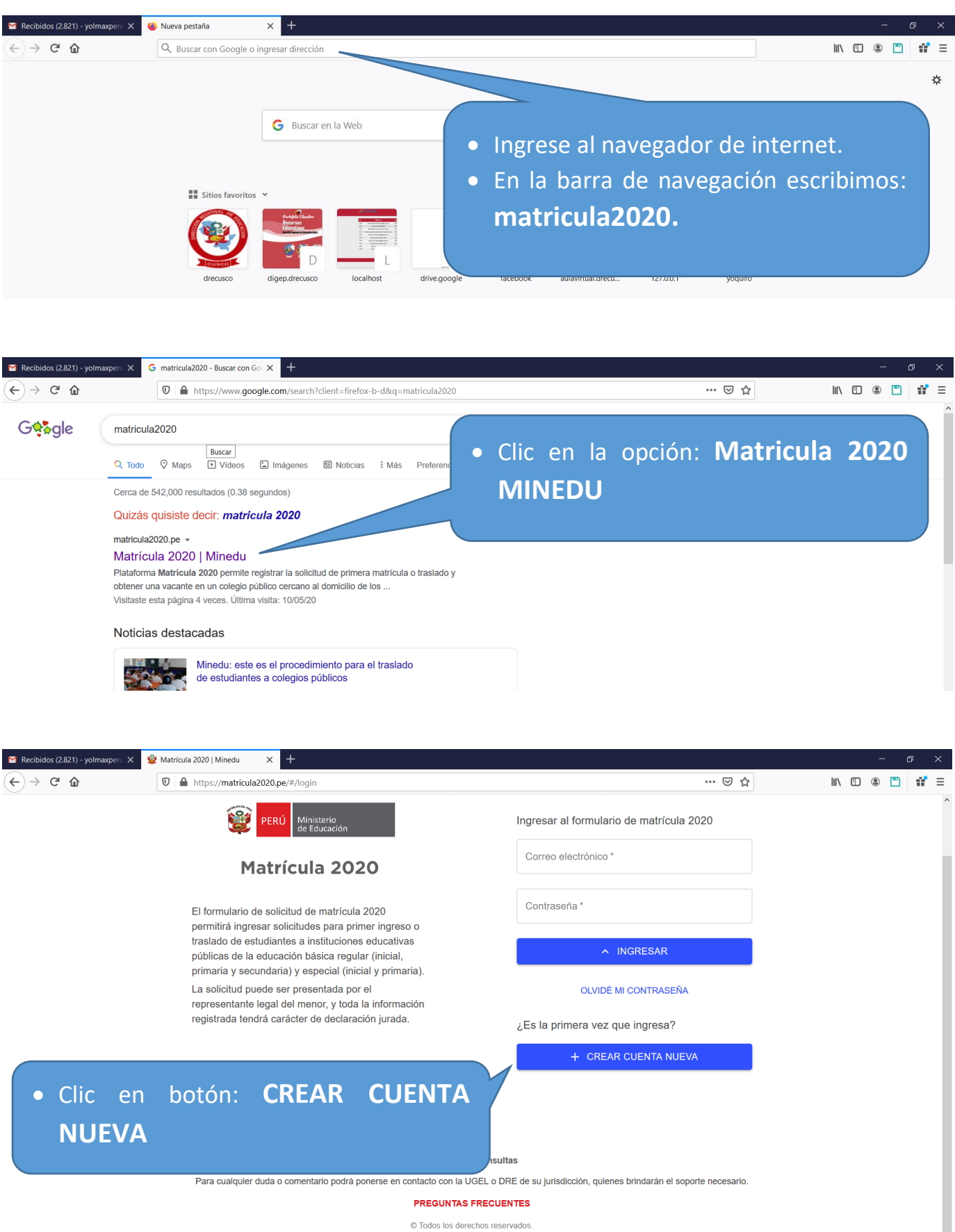

© Todos los derechos reservados. Ministerio de Educación. Matrícula 2020. Versión 1.0

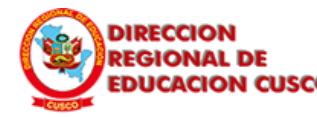

### REGIONAL DE DIRECCIÓN REGIONAL DE EDUCACIÓN CUSCO

| Recibidos (2.821) - yolmaxperu X | Matricula 2020   Minedu X +                                                                                 |                                                                                                    |                                 | - u x          |
|----------------------------------|----------------------------------------------------------------------------------------------------|----------------------------------------------------------------------------------------------------|---------------------------------|----------------|
| ← → ♂ ☆                          | □ A https://matricula2020.pe/#/crear-cuenta                                                                 |                                                                                                    | 110% 🗵 🏠                        | III\ 🗊 🛎 💾 💕 🗏 |
|                                  | Matrícula 2020                                                                                              |                                                                                                    | PERÚ Ministerio<br>de Educación |                |
|                                  | Crear cuenta nueva                                                                                          |                                                                                                    |                                 |                |
|                                  | Datos del Solicitante/Apoderado del Estudian                                                                | ite                                                                                                    |                                 |                |
|                                  | Tipo de documento .                                                                                         |                                                                                                    |                                 |                |
|                                  | Posee apellidos   Recuerde que necesitará ser correo electrónico activa para podrá registrar solicitudes pa | mayor de edad y contar con una dirección d<br>crear una cuenta. A través de dicha cuenta<br>ara uno o más menores a su cargo. Si e | e<br>a,                         |                |
|                                  | Apellido paterno * ciudadana(o) peruana(o), tend                                                            | rá que crear su cuenta utilizando su DNI.                                                                                          |                                 |                |
| • Leer v to                      | mar en cuenta las recomer                                                                                   | ndaciones                                                                                                    | AR                              |                |
| dadas y c                        | ic en la opción <b>ACEPTAR</b>                                                                              | de nacimiento                                                                                                    | -                               |                |
|                                  |                                                                                                    | imiento                                                                                                    | •                               |                |

| Recibidos (2.821) - yolmaxpero X | Matricula 2020   Minedu X +                                                                                                    |                                                                                                    | 🖸 🌣                                                    |  |
|----------------------------------|----------------------------------------------------------------------------------------------------|----------------------------------------------------------------------------------------------------|--------------------------------------------------------|--|
|                                  | Matrícula 2020                                                                                                    |                                                                                                    |                                                        |  |
|                                  |                                                                                                    |                                                                                                    | de Louisoon                                            |  |
|                                  | Crear cuenta nueva                                                                                                    |                                                                                                    |                                                        |  |
|                                  | Datos del Solicitante/Apoderado del Estudia                                                                                                    | nte                                                                                                    |                                                        |  |
|                                  | <ol> <li>Asegúrese de Ingresar la información tal cual está en<br/>ese dato hace referencia al UBIGEO registrado en el l<br/>que debe ingresar, utilice <u>https://www.reniec.gob.pe/A</u></li> </ol> | su DNI, con tildes, apóstrofes, otros. Para los datos d<br>RENIEC el cual está también en su DNI. Si desea est<br>therentes/jsp/ListaUbigeos.jsp | tel lugar de nacimiento,<br>lar seguro(a) de los datos |  |
|                                  | Tipo de documento *<br>DOCUMENTO NACIONAL DE IDENTIDAD                                                                                                    | Número de documento *                                                                                                    |                                                        |  |
|                                  | Posee apellidos                                                                                                    | O SOLO MATERNO                                                                                                    |                                                        |  |
|                                  | Apellido paterno *                                                                                                    | Apellido materno *                                                                                                    |                                                        |  |
|                                  | A DECK                                                                                                    | Company and the                                                                                                    |                                                        |  |
|                                  | Nombres*                                                                                                    |                                                                                                    |                                                        |  |
|                                  | 1000                                                                                                    | O HOMBRE ( MUJER                                                                                                    |                                                        |  |
|                                  | País de nacimiento *                                                                                                    | Departamento de nacimiento *                                                                                                    |                                                        |  |
|                                  | PERÚ                                                                                                    | - CUSCO                                                                                                    | ·                                                      |  |
|                                  | Provincia de nacimiento *                                                                                                    | Distrito de nacimiento *                                                                                                    |                                                        |  |
|                                  | CUSCO                                                                                                    | * CUSCO                                                                                                    |                                                        |  |

- Se recomienda tener a la mano el D.N.I. físico del padre o tutor a registrarse.
- Completar el formulario de registro con los datos del padre o tutor tal y como está en el DNI, de lo contrario tendrá problemas a la hora de registro.
- Los campos con el símbolo (\*), son importantes por lo que no se deberá de dejar en blanco.

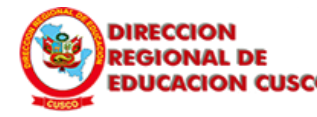

# DIRECCION REGIONAL DE EDUCACION CUSCO DIRECCIÓN REGIONAL DE EDUCACIÓN CUSCO

| ← → C <sup>a</sup> û 0 A https://matricula2020.pe/#/crear-cuenta                                                                                                | 🖂 🕁                                                                                                    | ha 🗂 🛞 🛄 🚜                                                                                                   |    |
|----------------------------------------------------------------------------------------------------|----------------------------------------------------------------------------------------------------|----------------------------------------------------------------------------------------------------|----|
|                                                                                                    |                                                                                                    |                                                                                                    | '≡ |
| Datos de Contacto                                                                                                    |                                                                                                    |                                                                                                    | ^  |
| <ol> <li>Ingrese su dirección actual, no necesariamente la que ap</li> </ol>                                                                                    | parece en el documento de identidad.                                                                                                    |                                                                                                    |    |
| C Dirección actual *                                                                                                    |                                                                                                    |                                                                                                    |    |
| CALLS ALMACHENE BY                                                                                                    |                                                                                                    |                                                                                                    |    |
| Número de teléfono móvil *                                                                                                    |                                                                                                    |                                                                                                    |    |
| be consider                                                                                                    | Numero de telefono fijo                                                                                                    |                                                                                                    |    |
| Carrea electrónica*                                                                                                    | Confirmar correo electrónico *                                                                                                    |                                                                                                    |    |
| and the second second second                                                                                                    | YOL STIMME HOTMAL COM                                                                                                    |                                                                                                    |    |
| He leído y acepto los términos y condiciones de uso                                                                                                    |                                                                                                    |                                                                                                    | 4  |
| (*) Campos obligatorios<br>INICIO INICIO Ten en cuer<br>ya que lueg<br>tu inscripció<br>el único car<br>solicitudes. Luego de v<br>asegurarse<br>. Si todo está | nta que debes de registrar un co<br>o se te enviara un correo para qu<br>ón al aplicativo del MINEDU y será<br>nal donde se te notifique del av<br>rerificar que todos los datos son<br>de activar la casilla <b>No soy un r</b> e<br>a correctamente llenado, se activa | orreo valido,<br>le confirmes<br>à este medio<br>ance de tus<br>n correctos,<br><b>obot.</b><br>ará el botón |    |

| Market Recibidos (2.821) - yolmaxperu 🗙                                                  | 😫 Matrícula 2020   Minedu 🛛 🗙 🕂                                                                                                    |                                                                                                    | - ð ×          |
|------------------------------------------------------------------------------------------|----------------------------------------------------------------------------------------------------|----------------------------------------------------------------------------------------------------|----------------|
| $$ $\rightarrow$ $$ $$                                                                   | https://matricula2020.pe/#/login                                                                                                    | ··· 🖂 🕁                                                                                                    | III\ 🖸 🍭 💾 👬 ≡ |
|                                                                                          | PERÚ Ministerio<br>de Educación                                                                                                    | Ingresar al formulario de matrícula 2020                                                                                                    | ^              |
|                                                                                          | Matrícula 2020                                                                                                    | Correo electrónico *                                                                                                    |                |
|                                                                                          | El formulario de solicitud de matrícula 2020                                                                                                    | Contraseña *                                                                                                    |                |
| <ul> <li>Si todo e<br/>un men<br/>parte in<br/>un men<br/>deberás<br/>acceder</li> </ul> | está correctamente llenado<br>nsaje sombreado de color<br>nferior, donde se indicará<br>nsaje al correo registrado<br>s de confirmar tu inscripció<br>r a la plataforma.<br>Para cualquier duda o comentario podrá ponerse en c<br>Rea enviado su solicitud de creac<br>acceder a la plataforma | A INGRESAR<br>A INGRESAR<br>A INGR |                |

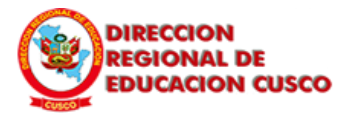

| ←      | $\rightarrow$ X $\hat{\mathbf{a}}$ outlook.live | .com/mail/0/inbox                   |                                                                             |                                                                                |                            | $\dot{\mathbf{x}}$ | 0               | 3             |              |
|--------|-------------------------------------------------|-------------------------------------|-----------------------------------------------------------------------------|--------------------------------------------------------------------------------|----------------------------|--------------------|-----------------|---------------|--------------|
|        | Outlook                                         | ,⊅ Buscar                           |                                                                             |                                                                                | 8 🛱                        | ۲                  | ?               |               | 0            |
| =      | Mensaje nuevo                                   | Aarcar todos como leídos 🦻 Deshacer |                                                                             |                                                                                |                            |                    |                 |               | 1            |
| >      | Favoritos                                       | 🕑 🔬 Prioritarios 🖙 Otros 🐲          |                                                                             |                                                                                | Filtrar                    |                    | la :            | U             |              |
| $\sim$ | Carpetas                                        | Otros: nuevos mensajes              | Bumeran.com; Converse Perú; Tottus; Mario Pérez; Falabella; AFP Integra;    | Tinder; Oechsle; BATA CLUB; EPG - Univ                                         | versidad C                 |                    | Reg<br>de la se |               | 18<br>2520   |
|        | Bandeja de 18679                                | matricula_noreply@minedu.gob.pe     | [Matrícula 2020] Activación de cuenta ¡Hola!, Por favor, ingrese al siguier | nte enlace para activar su cuenta d                                            | 1:42                       |                    | Publicidad      | courto        |              |
| 0      | <ul> <li>Revisa</li> </ul>                      | la bandeja de en                    | trada de tu correo                                                          | National Analysis dama y as you for<br>miles para efficientitis. Consta para . | mpo con esta a<br>Dom 4:46 | app hec            | ha por má       | is de 50 ling | ¥<br>güistas |
|        | <ul> <li>Ingresa</li> </ul>                     | al mensaje enviado                  | por el MINEDU.                                                              | And S. S. Bolly Market Mark.                                                   | Sáb 20:32                  | 1                  |                 |               | aco          |
|        | A10.0000                                        |                                     | I man i mar a                                                               |                                                                                | Sáb 1:23                   |                    | -               | Ø,            |              |

🗧 🔶 🕐 👔 outlooklive.com/mail/0/inbox/id/AQMkaDawaTY0MDABLThiMTMtzTU2NC0wMAItMDAKAEYAAAOCY0AtSyPkQbOOnYDkzjfiBwD4QlZs87rPRize52Nvgp%2FUAAACAQwAAAD4QlZs87rPRize

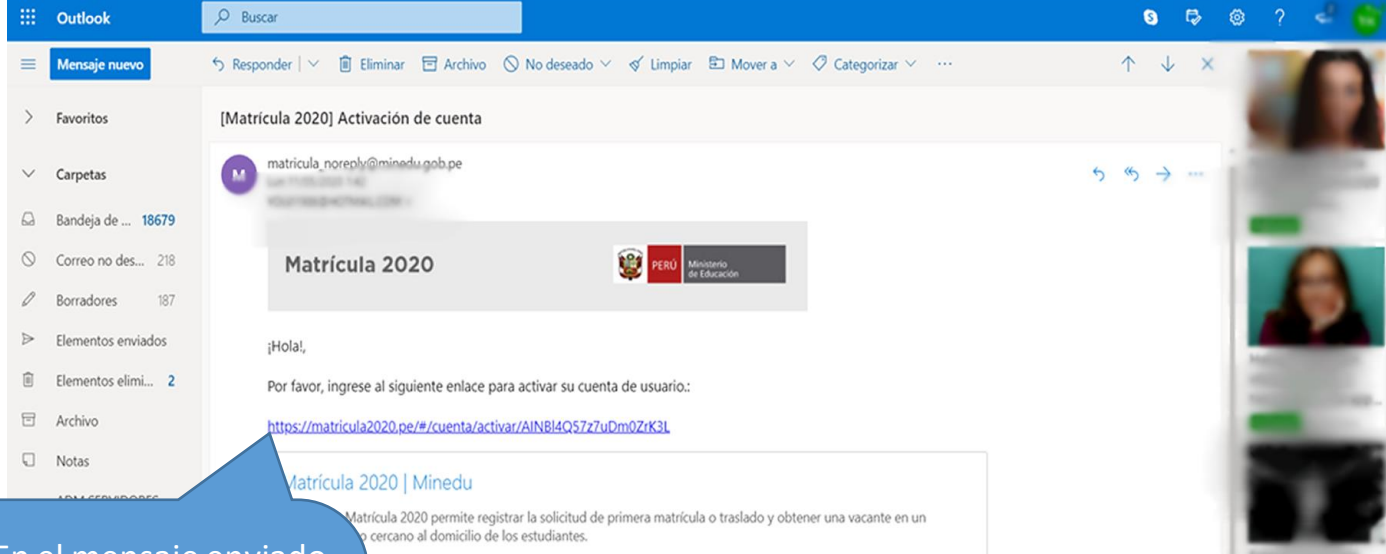

 En el mensaje enviado se te enviara el enlace para que confirmes y actives la cuenta creada.

2020 2020.pe

• Clic en el enlace resaltado de color

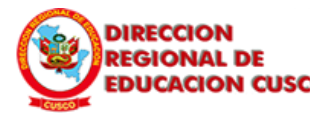

### REGIONAL DE DIRECCIÓN REGIONAL DE EDUCACIÓN CUSCO

| ← → ♂ e matricula2020.pe/#/cuenta/activar/AINBHQS7z7uDm0ZrK3L | 0-7 | ¢ | • | 3 | 🥡 E |
|---------------------------------------------------------------|-----|---|---|---|-----|
| Matrícula 2020                                                |     |   |   |   | Í   |
| Activar cuenta                                                |     |   |   |   |     |
| Tipo de documento * DOCUMENTO NACIONAL DE IDENTIDAD *         |     |   |   |   |     |
| Número de documento*                                          |     |   |   |   |     |
| Correo electrónico*                                           |     |   |   |   |     |
| Crear Contraseña *                                            |     |   |   |   |     |
| Repetir contraseña*                                           |     |   |   |   |     |
| (*) Campos obligatorios                                       |     |   |   |   |     |
| ENVIAR                                                        |     |   |   |   |     |
| Ir a la página de inicio                                      |     |   |   |   |     |

- Se abrirá un nuevo formulario para Activar la Cuenta creada.
- Tener en cuenta que se debe registrar los mismos datos llenados en el formulario.
- Se recomienda ingresar una contraseña fácil de recordar y de preferencia tomar nota de ella ya que, si se olvida o no se recuerda, no podrá acceder al sistema.
- Clic en el botón ENVIAR.

| ← → C                                                                                                    | 아 🏚 📮 🖸 🎆 🗄                                              |
|----------------------------------------------------------------------------------------------------|----------------------------------------------------------|
|                                                                                                    |                                                          |
| PERÚ Ministerio<br>de Educación                                                                                                    | Ingresar al formulario de matrícula 2020                 |
| Matrícula 2020                                                                                                    | Correo electrónico *                                     |
| El formulario de solicitud de matrícula 2020<br>permitirá ingresar solicitudes para primer ingreso o                                                        | Contraseña *                                             |
| traslado de estudiantes a instituciones educativas<br>públicas de la educación básica regular (inicial,                                                     | ∧ INGRESAR                                               |
| primaria y secundaria) y especial (inicial y primaria).<br>La solicitud puede ser presentada por el<br>representante legal del menor, v toda la información | OLVIDĚ MI CONTRASEÑA                                     |
| registrada tendrá carácter de declaración jurada.                                                                                                    | ¿Es la primera vez que ingresa?                          |
|                                                                                                    | + CREAR CUENTA NUEVA                                     |
|                                                                                                    |                                                          |
| Atapción d                                                                                                    | • Si todo está correctamente                             |
| Para cualquier duda o comentario podrá poner 🔗 Se validó corre                                                                                              | <sup>actamente cuenta</sup> × Ilenado, saldrá un mensaje |

Si todo está correctamente llenado, saldrá un mensaje sombreado de color verde donde indica que **Se validó** correctamente la cuenta.

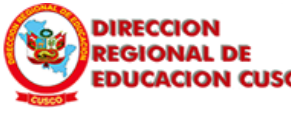

# DIRECCION REGIONAL DE EDUCACION CUSCO DIRECCIÓN REGIONAL DE EDUCACIÓN CUSCO

| PERÚ Ministerio de Educaci                                                                                                    | o<br>clón                                                                                                    | Ingresar al formulario de matrícula 2020                       |          |
|----------------------------------------------------------------------------------------------------|----------------------------------------------------------------------------------------------------|----------------------------------------------------------------|----------|
| Matricula 2                                                                                                    | 2020                                                                                                    | Contraseña*                                                    |          |
| El formulario de solicitud de mat                                                                                                    | trícula 2020                                                                                                    |                                                                |          |
| permitira ingresar solicitudes par<br>traslado de estudiantes a instituo<br>públicas de la educación básica                                           | ira primer ingreso o<br>iciones educativas<br>i regular (inicial,                                                                                                    | ∧ INGRESAR                                                     |          |
| primaria y secundaria) y especia<br>La solicitud puede ser presentad                                                                                  | al (inicial y primaria).<br>da por el                                                                                                    | OLVIDÉ MI CONTRASEÑA                                           |          |
| representante legal del menor, y<br>registrada tendrá carácter de de                                                                                  | y toda la información<br>aclaración jurada.                                                                                                    | ¿Es la primera vez que ingresa?                                |          |
|                                                                                                    |                                                                                                    | + CREAR CUENTA NUEVA                                           |          |
| de Matricula 2020.<br>Para ello deberá ingresar e<br>registrada en los pasos ante                                                                     | el Correo y la (<br>eriores.                                                                                                    | Contraseña                                                     |          |
| C                                                                                                    |                                                                                                    |                                                                | 야 ☆ 💶 🖸  |
| C* â matricula2020.pe/#/                                                                                                    |                                                                                                    |                                                                | 여 ☆ 🖸 🖸  |
| C ● matricula2020.pe/#/                                                                                                    | o<br>ción                                                                                                    | Q ESTADO DE SOLICITUD                                          | প 🖄 🗔 🖸  |
| C  matricula2020.pe/#/  C  matricula2020.pe/#/  C  Ministerio Ministerio Ministerio Ministerio Ministerio Ministerio Ministerio Ministerio Ministerio | o <sub>ción</sub><br>2020                                                                                                    | Q ESTADO DE SOLICITUD<br>+ REGISTAR SOLICITUD                  | প 🖄 🗔 🖸  |
| C matricula2020.pe/#/                                                                                                    | e<br>ción<br>2020<br>trícula 2020<br>ara primer ingreso o<br>uciones educativas<br>a regular (inicial,<br>al (inicial y primaria).<br>da por el<br>y toda la información<br>aclaración jurada. | Q ESTADO DE SOLICITUD<br>+ REGISTAR SOLICITUD<br>CERRAR SESIÓN | 97 🗙 💽 🖸 |